## Uitslagenservice

De uitslagen zoals gepubliceerd op de website, kunnen op verschillende manieren tot in detail worden bekeken. Voor belangstellende leden volgen hier wat aanwijzingen.

Op de home of startpagina van BC Nieuwegein klik je met de linkermuisknop op uitslagen & klassementen (figuur 1)

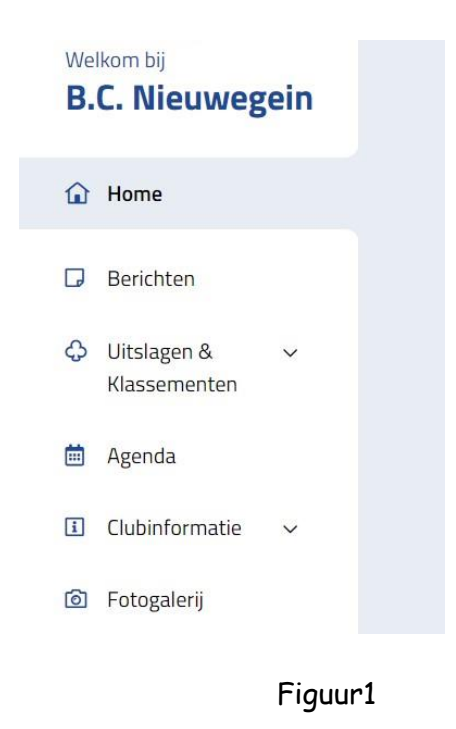

Je komt dan op de pagina met het overzicht zoals weergegeven in figuur 2

|                  |          |                                 |   | <b>C</b> 1 <b>C C C C C C C C C C</b> |   | Inclusief archief |
|------------------|----------|---------------------------------|---|---------------------------------------|---|-------------------|
| Alle speeli      | ÷        | Alle categ                      | ÷ | Seizoen 2019                          | ÷ |                   |
| Maandagavond-    | 2019-202 | 20 , ronde 4 <mark>Nieuw</mark> |   |                                       |   |                   |
| Vrijdagavond 201 | 19-2020, | ronde 4 Nieuw                   | K |                                       |   |                   |
| Donderdagmidda   | ag 2019- | 2020 , ronde 4                  |   |                                       |   |                   |
| Dinedagmiddag    | 2010-202 | 20 ronde 4                      |   |                                       |   |                   |

Stel je speelt op de maandagavond. Je zoekt de uitslag van een speelavond. Je kiest eerst de gewenste competitieronde. In figuur 2 is dat maandagavond: de vierde competitieronde. Wanneer je met de muisaanwijzer op die regel gaat staan wordt de regel onderstreept. Klik je met de linkermuisknop op de regel dan wordt een nieuwe bladzijde geopend. Het begin daarvan ziet eruit zoals in figuur 3.

| í     | Uitslagen B.C. Nieuwegein                  |       |             |             |             |            |             |
|-------|--------------------------------------------|-------|-------------|-------------|-------------|------------|-------------|
| ñ     | / Maandagavond-2019-2020 , rone            | de 4  |             |             |             |            |             |
|       | Nog te spelen zittingen: 1                 |       |             |             |             |            |             |
| ∖-lij | in                                         |       |             |             |             |            |             |
| #     | Paar                                       | Gem.  | -5-<br>24/2 | -4-<br>17/2 | -3-<br>10/2 | -2-<br>3/2 | -1-<br>27/1 |
| 1     | Kees Gondrie & Peter Gondrie               | 59,33 | 59,33a      | 53,27       | 57,81       | 60.42      | 65,83       |
| 2     | Betsy van Rijswijck & Pierre van Rijswijck | 59,10 | 59,10a      | 59,10a      | 55,47       | 6 01       | 60,83       |
| 3     | Johan Kieboom & Ton Reijerse               | 55,69 | 50,00       | 55,65       | 57,03       | 55, 55,    | 60,12       |
| 4     | Rosemary Lecluse & Ton van Vogelpoel       | 54,61 | 54,17       | 58,93       | 59,90       | 51,85      | 48,21       |
| 5     | Theo Horsten & Piet Samwel                 | 53,57 | 53,57a      | 57,44       | 54,17       | 53,87      | 48,81       |
| 6     | Sjoerdtje Mooy & Joop Weijburg             | 53,23 | 59,72       | 61,31       | 45,05       | 55,65c     | 44,400      |
| 7     | Ton Stroop & Jon Morré                     | 51,14 | 58,33       | 60,71       | 35,16       | 55,65      | 45,83       |
| 8     | Aart Hersevoort & Ko Scherrenberg          | 50,49 | 47,92       | 47,62       | 61,20       | 42,44      | 53,27       |
| 9     | Marianne Huinck & Albert Jacobs            | 49,77 | 47,22       | 51,49       | 42,71       | 52,98      | 54,46       |
| 10    | Developer Calden D. Freedows Hares         | 40.55 | 40          | 40 55-      | F1 04       | 47.00      | 40 70       |

figuur 3

Je ziet dat van de 6 avonden in deze competitie er nog 1 te spelen is. Vijf zittingen zijn al gespeeld. Ben je geïnteresseerd in de uitslagen van week 3 van ronde 4 (10/2), dan klik je op het vakje bovenaan de kolom. je krijgt dan de volgende bladzijde waarvan de B-lijn er uitziet als in figuur 4.

| B- | lijn | 👯 Spelverdelingen    | I Frequentiestaten |         |        |                   |    |
|----|------|----------------------|--------------------|---------|--------|-------------------|----|
| #  | Paar | Naam                 |                    | Gem.    | Totaal | Aantal<br>spellen | МР |
| 1  | B15  | Elly Steenbeek & Jok | e Vermeulen        | 66,75 % | 186,9  | 20                | 12 |
| 2  | B9   | Riet Stockschen & Ch | nrist Poirters     | 62,04 % | 173,7  | 20                | 11 |
| 3  | B12  | John Oosterman & V   | /ally Beneker      | 59,79 % | 200,9  | 24                | 10 |
| 4  | B1   | Tineke Hamburger &   | Gonny Scholman     | 57,62 % | 193,6  | 24                | 9  |
| 5  | B11  | Mildred van der Kolk | & Ton de Laat      | 56,39 % | 150,0  | 19                | 7  |
| 6  | B13  | Ton van Ramele & Ri  | et van Ramele      | 20 %    | 182,1  | 24                | 6  |

figuur 4

Nu kun je verschillende dingen doen.

Wil je alleen je eigen uitslag weten, dan klik je op de namen van jezelf en je partner. Nemen we als voorbeeld het paar dat hier vijfde staat (Mildred & Ton), dan krijg je de volgende bladzijde, waarvan het begin eruit ziet als in figuur 5.

| -            |                              |                |                          |                   |          |            |               |
|--------------|------------------------------|----------------|--------------------------|-------------------|----------|------------|---------------|
|              | Uitslager                    | n B.C. Nieuv   | vegein                   |                   |          |            |               |
| <b>*</b> / 1 | Maandagav                    | vond-2019      | )-2020 , r               | onde 4 / Z        | itting 3 | [10-Feb] / | Paaroverzicht |
| м.:L.        |                              |                | - II. O.                 | Tan da            | 1 4      | /F a mla   |               |
| VIIIC        | ired val                     | n der K        | OIK                      | Ion de            | Laat     | (Se pla    | ats met 56,39 |
|              |                              |                |                          |                   |          |            |               |
| onde         | 1, tafel 6                   | 5 , gemio      | delde:                   | 71,43%            |          |            |               |
| 7 tec        | en John                      | Oostern        | nan & V                  | Vally Ren         | eker     |            |               |
| z ieg        | jen John                     | oustern        |                          | vally bell        | ekei     |            |               |
| Spel         | Contr.                       | Door           | Res.                     | Score             | MP       | %          |               |
| 21           | 3♥                           | NZ             | С                        | +140              | 10,0     | 71,43      |               |
| 22           | 3SA                          | OW             | -1                       | +100              | 11,0     | 78,57      |               |
| 23           | 24                           | NZ             | +3                       | +200              | 14,0     | 100,00     |               |
| 24           | 4 🏚                          | OW             | +1                       | -450              | 5,0      | 35,71      |               |
| · .          | 9.<br>162 - 000 - 12 - 12 00 | 1 (1)<br>2 (2) | 1.<br>1995 - 1995 - 1995 | 1.<br>815-825-815 |          |            |               |
| onde         | 2, tafel 5                   | , gemio        | delde:                   | 41,07%            |          |            |               |
| Z teg        | jen Sjaan                    | Menthe         | en & An                  | neke Spa          | an       |            |               |
|              | - 184592/64                  | - messager -   | -                        | -2010-024         |          | 1.00       |               |
| Spel         | Contr.                       | Door           | Res.                     | Score             | MP       | %          |               |
| 17           | 4                            | OW             | +2                       | -480              | 7.0      | 50.00      |               |
| 17           |                              |                |                          |                   |          | 00,00      |               |
| 18           | 2.                           | NZ             | -1                       | -100              | 3,0      | 21,43      |               |

## figuur 5

Wil je weten wat op één bepaald spel anderen hebben gedaan, dan klik je op het blauwe nummer van het spel, vooraan de regel. Nemen we als voorbeeld spel 24 (Ronde 1, tafel 6) dan krijg je de bladzijde zoals weergegeven in figuur 6.

Met het symbool \* \* op deze bladzijde kun je door de spellen lopen. Met \* ga je naar een eerder spel, met \* naar een volgend spel.

Door op het symbool 🐔 te klikken, ga je terug naar het vorige scherm.

| 🔺 / Maar       | ndagav              | ond-2019-2020 | ) , ronde 4 / Zi | tting 3  | [10-Feb]      | / Fre  | quent      | tiestaat B-lijn [Spel 24]               | Lownload PBN                                   | 0        | Print    |        | )elen   |
|----------------|---------------------|---------------|------------------|----------|---------------|--------|------------|-----------------------------------------|------------------------------------------------|----------|----------|--------|---------|
| <b>( (</b>     | Ψ                   | Compact       | I Alle Freque    | entiesta | ten 👬         | Spelve | rdeling    | en Spel 24                              | ٠                                              |          |          |        |         |
| Spel 24<br>W/- | ♠B64                | 15            | NZ-<br>score     | Aant.    | Resultaat     | Door   | Start      | Paar NZ                                 | Paar OW                                        | MP<br>NZ | MP<br>OW | % NZ   | %<br>0W |
| ,              | ♦B52<br>€109        | 5             | -200             | 1        | 2 + 3         | Oost   | ◆A         | Eric Vrieze & Joop Zitter               | Ton van Ramele & Riet van<br>Ramele            | 14,0     | 0,0      | 100,00 | 0,00    |
| <b>1</b> 073   |                     | ♠AHV          | -420             | 1        | 4 <b>•</b> C  | Oost   | <b>4</b> 7 | Riet Stockschen & Christ<br>Poirters    | Pim Versloot & Jannie de<br>Koning             | 12,0     | 2,0      | 85,71  | 14,2    |
| HB76           | w                   | •10<br>•1064  | -450             | 6        | 4 + 1         | Oost   | ◆A         | Kees Smit & Addy<br>Steeneveld          | Lyda Kruiver & Cobie van<br>Tellingen          | 5,0      | 9,0      | 35,71  | 64,2    |
| ₽V6            | e                   | ♣AH2          |                  | 6        | 4 <b>•</b> +1 | Oost   | ◆A         | Sjaan Menthen & Anneke<br>Spaan         | Elly Steenbeek & Joke<br>Vermeulen             | 5,0      | 9,0      | 35,71  | 64,2    |
|                | <b>♠</b> 82<br>●843 | 2             |                  | 6        | 4 + 1         | Oost   | ◆A         | Tosca Okhuijsen & Betty<br>Tonus        | Wil Kragten & Christine<br>Scheewe             | 5,0      | 9,0      | 35,71  | 64,29   |
|                | ◆ A8                | 43            |                  | 6        | 4 <b>♠</b> +1 | Oost   | ♥4         | Elly van Doremalen &<br>Corrie Poirters | Henk Fijn van Draat & Heleen<br>Fijn van Draat | 5,0      | 9,0      | 35,71  | 64,29   |
|                | -1-007              | 12            |                  | 6        | 4 + 1         | Oost   | ◆A         | Tineke Hamburger &<br>Gonny Scholman    | Jacques van Heugten & John<br>van der Voort    | 5,0      | 9,0      | 35,71  | 64,29   |
|                |                     |               |                  | 6        | 4 + 1         | Oost   | ••3        | Mildred van der Kolk &<br>Ton de Laat   | John Oosterman & Wally<br>Beneker              | 5,0      | 9,0      | 35,71  | 64,29   |

## figuur 6

Je ziet nu alleen maar de frequentiestaat en kaartverdeling voor het spel dat u aangeklikt hebt.

(De kaartverdeling is alleen zichtbaar voor de speelmomenten waarop de kaartverdeling wordt ingevoerd)

| Wil je de verdeling van alle spellen zien dan klik je op het symbool | III Alle Frequentiestaten | . Je ziet dan |
|----------------------------------------------------------------------|---------------------------|---------------|
| alle frequentiestaten onder elkaar zonder de kaartverdeling.         |                           |               |

| Bovenin figuur 4 zie je dat je ook kunt kiezen voor                                                        | III Frequentiestaten               | . Wanneer je op dit symbool                        |
|----------------------------------------------------------------------------------------------------|------------------------------------|----------------------------------------------------|
| klikt, krijgt u de frequentiestaat van spel 1 te zien (                                                    | (figuur 6). Wil je v               | an alle spellen de                                 |
| frequentiestaten zien dan kies je boven aan de blad                                                        | zijde weer voor he                 | t symbool                                          |
| In figuur 6 zie je helemaal rechts het symbool spel<br>met de nummers van alle spellen. Het spel dat je da | 24 • . Kli<br>aruit kiest, wordt o | k je daarop dan opent een tabel<br>Jaarna getoond. |
| Je ziet rechtsboven op deze en alle andere bladzijo                                                        | len dat je het resu                | ltaat kunt delen op facebook                       |

🖬 Delen en het resultaat kunt printen 🗕 Print

Ook in figuur 6 komt de voor. Wanneer je daar op klikt krijg je een compacte frequentiestaat. Die wordt weergegeven in figuur 7.

| <b>←</b> ↑                                                           | * •                  | Detail                                                             | I Alle Frequenties | taten | Sp(   | elverdeling | gen    | Spel 24 | 4 |
|----------------------------------------------------------------------|----------------------|--------------------------------------------------------------------|--------------------|-------|-------|-------------|--------|---------|---|
| Spel 24                                                              | <b>♠</b> B64         |                                                                    | NZ-score           | Aant. | MP NZ | MP OW       | % NZ   | % ow    |   |
| W/-                                                                  | AV95<br>AV95         |                                                                    | -200               | 1     | 14,0  | 0,0         | 100,00 | 0,00    |   |
|                                                                      | ♣1095                |                                                                    | -420               | 1     | 12,0  | 2,0         | 85,71  | 14,29   |   |
| <ul> <li>◆1073</li> <li>◆HB76</li> <li>◆HV97</li> <li>◆V6</li> </ul> | €82<br>€8432<br>€482 | <ul> <li>◆AHV</li> <li>◆10</li> <li>◆1064</li> <li>◆AH2</li> </ul> | 95                 |       |       |             |        |         |   |

figuur 7

Door te klikken op het symbool weergave.

Tenslotte nog het spoor terug.

Onder de balk met het opschrift "Uitslagen B.C. Nieuwegein" staat waar jij je op dat moment bevindt op de site (figuur 8). Door in dit "kiezelspoor" te klikken ga je terug naar waar je dan op klikt. Klikken op "Maandagavond" heeft bijvoorbeeld tot gevolg dat je teruggaat naar de bladzijde van figuur 3. Klik je op het huisje (<sup>11</sup>) dan ga je terug naar de homepage van de uitslagen (figuur 2).

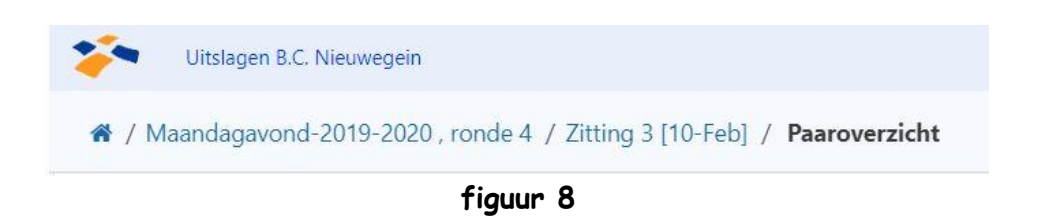